## 写真のリサイズとトリミング(切り取り)

E the

## 三宅 節雄

ビウチャ つール 2017-07-12流石山

## 写真のリサイズ

- 1、JTrim と写真のフォルダーを開く。
- 2、編集しようとする写真をドラッグ& ドロップで JTrim に入れる(写真の 上でクリックしたままマウスで JTrim の画面の中に移動してクリッ クを離す。)
- 3、サイズを変更する

ここをクリックすると右のリサイ ズの表が開きます 縦横比・・・のチェ ックは入れたままで、サイズの 数字を入力し て下さい 440×330→OK 数字はどちらかを 入力すると縦横比が一定ですからもう一方が 自動的に変わります

4、ファイル→名前を付けて保存をクリック 保存後の名前を聞いて来ます

この時、写真の保存場所(フォルダ)を必ず、 確認して保存して下さい

支部便りでは写真には 01. jpg とか 02. jpg などの名前を付けて保存して下さい。

またこのとき拡張子は 01. JPG ではなく 01. jpg のように、小文字にして下さい。

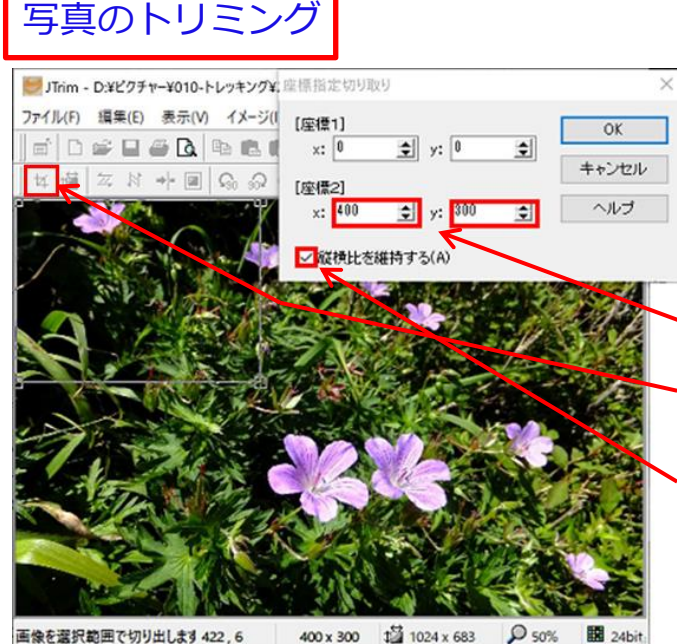

2ゃくしか) 橋田(下) 長年(水) イメージル カラール -4- h 表示 10.00 5 D 2 2 3 4 5 6 6 1 4 1 - - R07 ■ 約大アイコン = 大アイコン 1 ブレビュー ウィンドウ 以中アイ32 指小アイ32 · - 2 7HB ナビザーション 📑 詳細ウィンドウ 。 拉べ放火 1000 12-11 \* # X H + = Q Q Q = ₩ ¥ \$1.71 8.62 レイアウト 現在のビュー - 个 💄 > PC > デスクトップ > 流石山 E00 15/07712 JTrimの画面 049,2015071217 2929c4d.jpg 30 779191 SH-RM02 4 9920-F \*デスクトップ ドキュメント MG\_2229.JPC 1274 × ■ビデオ 1 23-997 2 - D-DB 7139 /C IMG 2245A.jog BMS 2250 JPC - 0-214 9129 00 -14 (1)の項目 🗇 🗃 🗾 🛷 🚍 🖪 🗔 Y 🧏 💥 🚴 🥽 リサイス 現在のサイズ: 1024 × 683 OK ●サイズで指定する(S) キャンセル 横: 440 호 × 縦: 1830 호 ビクセル ヘルブ 実行履歴: ○ 比率で指定する(R) #: 42 ★ ※縦: 42 \$ % 事行履歴: ₩
縦横の比率を保持する Lanczos3 🗸 回再サンプリングを行う 画像を伸縮しサイズを変更しま 名前を付けて保存 X 保存する場所(5. G 🖻 🖻 🛄 -2017-07-12流石山 V \*

1 2 1 1

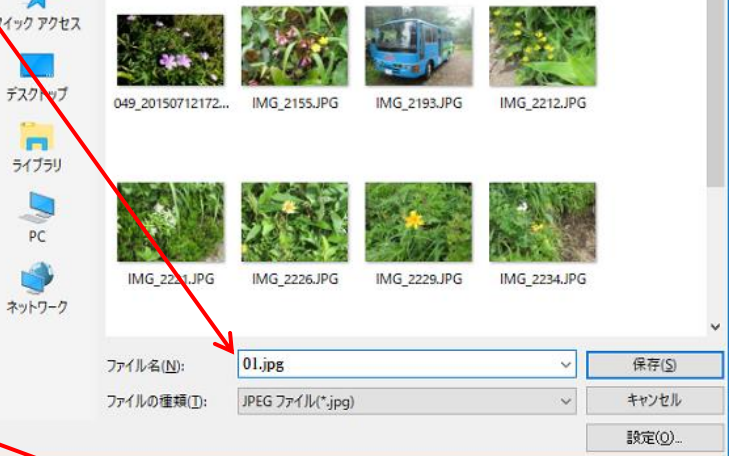

ここをクリッタするとトリミングができます。切り取 る範囲は自由に設定できますが、縦横比を維持するの ☑を外して、座標1を0,0に、座標2を400,300に設 定してから、縦横比を維持するに☑を入れれば4:3の ままで自由にトリミングができます。その後必要であ ればリサイズして下さい。